Conditional Formatting is a powerful tool and we hope to explain how it works and benefit FMers.

Conditional Formatting is based on two types. One is "Built-In Conditional Formatting" and the second is "Logical Formulas". "Logical Formulas is the more powerful of the two. We'll show you examples of both.

Conditional Formatting is based on "TRUE" or "FALSE". We'll further explain with below example.

|   | А              | В            | С            |  |  |  |  |
|---|----------------|--------------|--------------|--|--|--|--|
| 1 | Location       | Spend Plan   | Authority    |  |  |  |  |
| 2 | Pentagon       | 1,200,000.00 | 1,100,000.00 |  |  |  |  |
| 3 | Stuggart, GE   | 1,100,000.00 | 800,000.00   |  |  |  |  |
| 4 | Doral, FL      | 520,000.00   | 620,000.00   |  |  |  |  |
| 5 | Fort Bragg, NC | 460,000.00   | 440,000.00   |  |  |  |  |
| 6 |                |              |              |  |  |  |  |

E.

- - -

Is cell "C2" 1,100,000.00 Greater than (>) 1,200,000.00? It is. So it's "FALSE".

Is cell "C3" 800,000.00 Greater than (>) 1,100,000.00? It is. So it's "FALSE".

Is cell "C4" 620,000.00 Greater than (>) 520,000.00? It's not. So it's "TRUE".

Is cell "C4" 440,000.00 Greater than (>) 460,000.00? It's not. So it's "FALSE".

Now, we'll use Conditional Formatting to test a cell with either "TRUE" or "FALSE". If it's "TRUE" then we'll color the cell "Yellow". We'll use the "Built-In Conditional Formatting". Highlight Cells "C2 -> C5". Next click on "Home" tab and then hit the down arrow on "Conditional Formatting". See below.

| X                                                       |                                                   |              |              |        |       |       |        |         |         |        |                             |          |
|---------------------------------------------------------|---------------------------------------------------|--------------|--------------|--------|-------|-------|--------|---------|---------|--------|-----------------------------|----------|
| F                                                       | TLE HOME                                          | TRISENT -    | PAGE LAYOUT  | FORMUL | AS DA | TA RE | VIEW V | IEW DEV | /ELOPER |        |                             |          |
| $ \begin{array}{c c c c c c c c c c c c c c c c c c c $ |                                                   |              |              |        |       |       |        |         |         |        | Conditional<br>Formatting ▼ |          |
|                                                         | Clipboard                                         | Gi i         | Font         | Es.    |       | Alig  | gnment |         | Es.     | Number | E.                          | <b>A</b> |
| C                                                       | c2 $\checkmark$ : $\times \checkmark f_x$ 1100000 |              |              |        |       |       |        |         |         |        |                             |          |
|                                                         | Α                                                 | В            | С            | D      | E     | F     | G      | Н       | Ι       | J      | K                           | L L      |
| 1                                                       | Location                                          | Spend Plan   | Authority    |        |       |       |        |         |         |        |                             |          |
| 2                                                       | Pentagon                                          | 1,200,000.00 | 1,100,000.00 |        |       |       |        |         |         |        |                             |          |
| 3                                                       | Stuggart, GE                                      | 1,100,000.00 | 800,000.00   |        | _     |       |        |         |         |        |                             |          |
| 4                                                       | Doral, FL                                         | 520,000.00   | 620,000.00   |        |       |       |        |         |         |        |                             |          |
| 5                                                       | Fort Bragg, NC                                    | 460,000.00   | 440,000.00   |        |       |       |        |         |         |        |                             |          |
| ~                                                       | 1                                                 |              |              |        |       |       |        |         |         |        |                             |          |

Hover over "Highlight Cells Rules" and then click "Greater Than..." You have many other choices you can use. "Less Than", "Between", "Equal To", "Text that Contains", "A Date Occurring", "Duplicate Values", and you have a choice to select "More Rules".

| Cut Ib Cut                | Calibri                    | · [11                     | - A' A'               | = = 🔛 | <i>₽</i> - | 🚟 Wrap Test      | Num    | iber    | -    |                             | 850                 | ė     | Red                |
|---------------------------|----------------------------|---------------------------|-----------------------|-------|------------|------------------|--------|---------|------|-----------------------------|---------------------|-------|--------------------|
| iter 🧩 Format P           | ainter B 7                 | u + ⊞ +                   | <u>α</u> - <u>Δ</u> - | = = = | 任初         | 団 Merge & Center | • \$ • | % • *   | 2.22 | Conciliunal For             | matias Ne<br>able * | utral | Calculation        |
| Ophant                    | ( <b>a</b> )               | Fani                      | R                     | 1.10  | Align      | runt             | R)     | Auropau | 10   | Batilut                     | nt Cells Hules      |       | Steater Than       |
| A                         |                            | c                         | D                     | E     | E I        | G H              | Ŧ.     | 5       | ĸ    | Iop/Bo                      | ttom Kules          | •     | jess Than          |
| Location<br>Pentagon      | Spend Plan<br>1,200,000.00 | Authority<br>1,100,000.00 |                       |       |            |                  |        |         |      | Data Ba                     | rs                  |       | Between.           |
| Stuggart, GE<br>Doral, FL | 1,100,000.00<br>520,000.00 | 800,000.00<br>620,000.00  |                       |       |            |                  |        |         |      | Color Se                    | ales                |       | Equal To           |
| ort Bragg, NC             | 460,000.00                 | 440,000.00                |                       |       |            |                  |        |         |      | Icon Se                     | ts                  | . 1   | Lest that Contains |
|                           |                            |                           |                       |       |            |                  |        |         |      | New Sules.                  | -                   | I     | A Date Occurring   |
|                           |                            |                           |                       |       |            |                  | _      |         |      | 🕞 Geer Buier<br>🔄 Manage Bi | alter -             |       | Duplicate Values   |
|                           |                            |                           |                       |       |            |                  |        |         |      |                             |                     |       | Mine Rules         |

Change the number to "700,000.00" and you can use the default color that EXCEL will use.

| X  | FILE HOME      | F ≠<br>INSERT | PAGE LAYOUT                                 | F       | ORMULA          | ls I       | DATA     | REVI                | EW     | VIEW DE                     | VELC | PER        |           |                     |      |
|----|----------------|---------------|---------------------------------------------|---------|-----------------|------------|----------|---------------------|--------|-----------------------------|------|------------|-----------|---------------------|------|
| Pa | Clipboard      | ainter B I    | -  11<br><u>U</u> -   <u>II</u> •  <br>Font | -<br>87 | A A<br>A -<br>5 |            |          | 參/→<br>在 把<br>Align | iment  | Wrap Text<br>Merge & Center | •    | Numb       | er<br>% * | +<br>00.00<br>00.00 | Cond |
| C  | 2              |               |                                             |         | 1               | 1:1        | $\times$ | < .                 | fx     | 1100000                     |      |            |           |                     |      |
|    | A              | В             | С                                           | D       |                 | E          |          | F                   | G      | Н                           |      | I          | J         | k                   |      |
| 1  | Location       | Spend Plan    | Authority                                   |         | Greate          | r Than     |          |                     |        |                             |      |            |           | 2                   | x    |
| 2  | Pentagon       | 1,200,000.00  | 1,100,000.00                                |         | Greate          | man        |          | _                   |        |                             |      |            |           |                     |      |
| 3  | Stuggart, GE   | 1,100,000.00  | 800,000.00                                  |         | Forma           | at cells t | hat are  | GREATER             | R THAI | N:                          |      |            |           |                     |      |
| 4  | Doral, FL      | 520,000.00    | 620,000.00                                  |         | 1               |            |          |                     |        | (#22) ··· (#1               |      | De d Cille | the Dee   | D. J.T. J           |      |
| 5  | Fort Bragg, NC | 460,000.00    | 440,000.00                                  |         | /00,0           | 00.00      |          |                     |        | with L                      | ignt | Red Fill V | with Dar  | k Red Text          |      |
| 6  | 00             |               |                                             | 1       |                 |            |          |                     |        |                             |      | 0          | r I       | Cance               |      |
| 7  |                |               |                                             |         |                 |            |          |                     |        |                             |      |            | R.        | Cance               |      |
| -  |                |               |                                             | -       | -               | _          |          |                     | _      |                             | _    |            | _         | _                   | -    |

We're going to change the default to "Yellow". Click the down arrow and click on "Custom Format..." as shown below.

| X  |                      | ⇒            |                       |                    |                   |           |                |              |                              |                    |                               |
|----|----------------------|--------------|-----------------------|--------------------|-------------------|-----------|----------------|--------------|------------------------------|--------------------|-------------------------------|
|    | FILE HOME            | INSERT       | PAGE LAYOUT           | FORMU              | LAS DATA          | REVIE     | EW VIE         | W DEVELO     | OPER                         |                    |                               |
| ľ  | Cut                  |              | -  11                 | - A A              | ===               | 39/ -     | <br>≣€ Wrap    | Text         | Number                       | *                  | ≠                             |
| Pa | ste<br>• 🎸 Format Pi | ainter B I   | <u>u</u> - <u>-</u> + | <u>&amp;</u> - A - | ===               | 使相        | 🗄 Merg         | e & Center 🔹 | \$ * % *                     | 60. 00.<br>00. →.0 | Conditional I<br>Formatting * |
|    | Clipboard            | 5            | Font                  |                    | <u>.</u>          | Align     | ment           | Eg.          | Number                       | Γa                 |                               |
| C  | 2                    |              |                       |                    | • = ×             | V .;      | <b>f</b> x 110 | 0000         |                              |                    |                               |
| 1  | A                    | В            | C                     | D                  | E                 | F         | G              | Н            | I J                          | ł                  | C L                           |
| 1  | Location             | Spend Plan   | Authority             | Grea               | ter Than          |           |                |              |                              | 8                  | ×                             |
| 2  | Pentagon             | 1,200,000.00 | 1,100,000.00          | Gica               |                   |           |                |              |                              |                    |                               |
| 3  | Stuggart, GE         | 1,100,000.00 | 800,000.00            | For                | mat cells that ar | e GREATER | R THAN:        |              |                              |                    |                               |
| 4  | Doral, FL            | 520,000.00   | 620,000.00            | 700                | 000.00            |           | Fix            | with Light   | Red Fill with Day            | k Red L            |                               |
| 5  | Fort Bragg, NC       | 460,000.00   | 440,000.00            | 700                | ,000.00           |           | EM             | Light        | Red Fill with Da             | k Red Text         |                               |
| 6  | hite hite            |              |                       |                    |                   |           |                | Yellow       | v Fill with Dark Y           | ellow Text         |                               |
| 7  |                      |              |                       |                    |                   |           |                | Green        | Fill with Dark G<br>Red Fill | reen Text          |                               |
| 8  |                      |              |                       |                    |                   |           |                | Red T        | ext                          |                    |                               |
| 9  |                      |              |                       |                    |                   |           |                | Custo        | order<br>m Format            |                    |                               |

Now click the "Fill" tab and click the color "Yellow" box as shown below.

| 日日 5- <                                                                                                    | * - *                                                                                                   |                                                                                                 |                                                                                                    |                                                                                                    |                                                                                                    |                                                          |                                                  | Formut Calls                                                               | ¥                                                  |
|----------------------------------------------------------------------------------------------------|----------------------------------------------------------------------------------------------------|-------------------------------------------------------------------------------------------------|----------------------------------------------------------------------------------------------------|----------------------------------------------------------------------------------------------------|----------------------------------------------------------------------------------------------------|----------------------------------------------------------|--------------------------------------------------|----------------------------------------------------------------------------|----------------------------------------------------|
| Paris Hour<br>Paris X car<br>Paris X car<br>Paris Car<br>Paris X car<br>Paris X car<br>Paris X | BASERT<br>a rober<br>rg<br>B<br>Spence Plan<br>1, 200,000,00<br>520,000,00<br>940,000,00<br>1400,000,00 | EAST AVOUT<br>U - II -<br>Peril<br>C<br>Authority<br>1.100 000 00<br>EAST.000.00<br>EAST.000.00 | EDEMILIAS           A <sup>+</sup> A <sup>+</sup> B <sup>+</sup> D           B <sup>+</sup> D           E           D           E           D           E           D           E           D           E           D           D           E           D           D           E           D           D           E           D           E           D           E           D           E           D           E           D           E           D           E           D           E           D           E           D           E           D           E           D           E           E           E           E           E           E           E           E | CATA F<br>= = ++<br>= = ++<br>- ++<br>- +++<br>- +++<br>- +++<br>- ++++++++++ | SPUTEAU VIEW 1<br>SPUTEAU TOS<br>TOS Miles Tos<br>TOS Miles Tos<br>Magnesint<br>G   H<br>ATTER THAN-<br>SM weth | ibardi<br>Joardi<br>Sar - \$ -<br>1<br>I<br>Cutton Taras | a, s 12 37 Can<br>Ibanto 1,<br>1 C<br>1 S<br>1 S | Faunteen Fact Kom na<br>Salassand Coon<br>No Color<br>No Color<br>Handbook | Pyttern Californi<br>Annosavetr S<br>Dystern Skite |
| 7                                                                                                    |                                                                                                    |                                                                                                 | L                                                                                                    |                                                                                                    | _                                                                                                    | 1 0                                                      | Concd                                            | Segr                                                                       | -                                                  |
| а<br>10<br>12                                                                                                    |                                                                                                    |                                                                                                 |                                                                                                    |                                                                                                    |                                                                                                    |                                                          |                                                  |                                                                            | Teor                                               |
| 13                                                                                                    |                                                                                                    |                                                                                                 |                                                                                                    |                                                                                                    |                                                                                                    |                                                          |                                                  |                                                                            | as Centri                                          |

Click "OK" and now color of the cells are "Yellow" based on the "TRUE" statement of "Greater Than..." "700,000.00" as shown below.

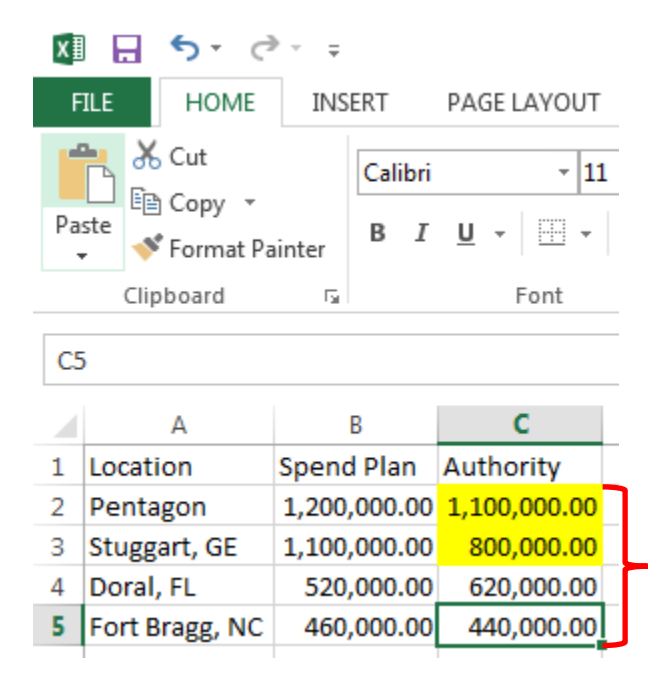

Now, let's try "Logical Formulas" the more powerful of the two. Now we'll perform a condition based if Column "C" numbers are greater than Column "B". Highlight cells "C2" to "C5" as shown below.

|   | А              | В            | С            |   |
|---|----------------|--------------|--------------|---|
| 1 | Location       | Spend Plan   | Authority    |   |
| 2 | Pentagon       | 1,200,000.00 | 1,100,000.00 | Π |
| 3 | Stuggart, GE   | 1,100,000.00 | 800,000.00   |   |
| 4 | Doral, FL      | 520,000.00   | 620,000.00   |   |
| 5 | Fort Bragg, NC | 460,000.00   | 440,000.00   |   |

| x  | 🕅 📙 🍤 🗸 🗟 🗧 Busn214-Week08Star |              |              |       |                  |         |         |             |      |        |                      |                               |
|----|--------------------------------|--------------|--------------|-------|------------------|---------|---------|-------------|------|--------|----------------------|-------------------------------|
| F  | TLE HOME 4                     | INSERT       | PAGE LAYOUT  | FORM  | JLAS             | DATA R  | EVIEW \ | /IEW DE     | VELO | PER    |                      |                               |
|    | Cut                            | Calibri      | - 11         | • A / | <b>,</b> •   ≡ : | = *     | 🗗 Wra   | ap Text     |      | Number | *                    | Blue                          |
| Pa | ste 💉 Format Pa                | inter B I    | <u>U</u> •   | 👌 - 🔼 | • = :            | ≣ ≡ € : | 🖻 🗮 Me  | rge & Cente | r •  | \$ - % | • €.0 .00<br>.00 →.0 | Conditional Format as Neutral |
|    | Clipboard                      | Est.         | Font         |       | Fail I           | AI      | ignment |             | - Gi | Num    | ber 🖓                | Highlight Cells Rules         |
| C  | 2                              |              |              |       | -                | XV      | fx 1    | 100000      |      |        |                      |                               |
|    |                                |              | _            |       |                  |         | Ja      |             |      |        |                      | Top/Bottom Rules              |
|    | A                              | В            | С            | D     | E                | F       | G       | Н           |      | I      | ] k                  |                               |
| 1  | Location                       | Spend Plan   | Authority    |       |                  |         |         |             |      |        |                      |                               |
| 2  | Pentagon                       | 1,200,000.00 | 1,100,000.00 |       |                  |         |         |             |      |        |                      | <b>D</b> ata Bars →           |
| 3  | Stuggart, GE                   | 1,100,000.00 | 800,000.00   |       |                  |         |         |             |      |        |                      |                               |
| 4  | Doral, FL                      | 520,000.00   | 620,000.00   |       |                  |         |         |             |      |        |                      | Color <u>S</u> cales →        |
| 5  | Fort Bragg, NC                 | 460,000.00   | 440,000.00   |       |                  |         |         |             |      |        |                      |                               |
| 6  |                                |              |              |       |                  |         |         |             |      |        |                      | Icon Sets                     |
| 7  |                                |              |              |       |                  |         |         |             |      |        |                      |                               |
| 8  |                                |              |              |       |                  |         |         |             |      |        |                      | 🔝 New Rule                    |
| 9  |                                |              |              |       |                  |         |         |             |      |        |                      | Clear Rules                   |
| 10 |                                |              |              |       |                  |         |         |             |      |        |                      | Manage Rules                  |
| 11 |                                |              |              |       |                  |         |         |             |      |        |                      | i manage itures               |

Click "Home" tab, "Conditional Formatting" down arrow, and "New Rule..."

Click on "Use a formula to determine which cells to format". Type in this example: "=c2>b2" in the "Format values where this formula is TRUE:" Click the "Format" tab to assign a color. We clicked on the "Yellow" box and clicked "OK" button.

| 🕼 🖶 5 · C · -                                                                                                    |                                                                  | Busn214-Week08StartFile.xlsm - Excel                                                                          |    |
|----------------------------------------------------------------------------------------------------|------------------------------------------------------------------|----------------------------------------------------------------------------------------------------|----|
| HOME INSERT PAGE LAYOUT FOR                                                                                                    | RMULAS DATA REVIEW VIEW DEVELOPER                                |                                                                                                    |    |
| A         Cut         11         A           Image: Depy +         Paste         ✓ Format Painter         B         I         U         -         Image: Depy +                                                                                                    | $A^* \equiv \equiv = \otimes \cdot = \boxtimes Wrap Text$ Number | Blue Red Normal Ba                                                                                            | ad |
| Clipboard 🖓 Font                                                                                                    |                                                                  |                                                                                                    | 5  |
|                                                                                                    | Select a Rule Type:                                              | Number Font Border Fill                                                                                       |    |
| C2         A         B         C         D           1         Location         Spend Plan         Authority         D           2         Pentagon         1,200,000,00         1,100,000,00         Stuggart, GE         1,100,000,00         Geometry           3         Stuggart, GE         1,100,000,00         60,000,00         Geometry         Geometry         < |                                                                  | Background Color:<br>No Color<br>Pattern Color:<br>Automatic<br>Pattern Style:<br>Fill Effects<br>More Colors |    |
| 10                                                                                                    | Preview: No Format Set                                           |                                                                                                    |    |
| 12                                                                                                    |                                                                  | Comple                                                                                                    |    |
| 13                                                                                                    | OK Cancel                                                        | Sample                                                                                                    |    |
| 14                                                                                                    |                                                                  | 1                                                                                                    |    |
| 15                                                                                                    |                                                                  |                                                                                                    |    |
| 16                                                                                                    |                                                                  |                                                                                                    |    |
| 17                                                                                                    |                                                                  | Clear                                                                                                    |    |
| 18                                                                                                    |                                                                  |                                                                                                    | 5  |
| 20                                                                                                    |                                                                  | OK Cancel                                                                                                    | 9  |

|   | Α              | В            | С            |   |
|---|----------------|--------------|--------------|---|
| 1 | Location       | Spend Plan   | Authority    |   |
| 2 | Pentagon       | 1,200,000.00 | 1,100,000.00 |   |
| 3 | Stuggart, GE   | 1,100,000.00 | 800,000.00   |   |
| 4 | Doral, FL      | 520,000.00   | 620,000.00   | + |
| 5 | Fort Bragg, NC | 460,000.00   | 440,000.00   |   |
|   |                |              |              |   |

Result below displays "Yellow" in cell "C4", because "C4" is greater than "B4".

Now we'll you another cool feature you might want to use "Logical Formulas" for. We'll show you how to highlight the entire row. Now we'll perform a condition based if Column "C" numbers are greater than Column "B". Highlight cells "A2" to "C5" as shown below.

|   | А              | В            | С            |
|---|----------------|--------------|--------------|
| 1 | Location       | Spend Plan   | Authority    |
| 2 | Pentagon       | 1,200,000.00 | 1,100,000.00 |
| 3 | Stuggart, GE   | 1,100,000.00 | 800,000.00   |
| 4 | Doral, FL      | 520,000.00   | 620,000.00   |
| 5 | Fort Bragg, NC | 460,000.00   | 440,000.00   |
|   |                |              |              |

Click "Home" tab, "Conditional Formatting" down arrow, and "New Rule..."

| 🗴 🕞 🗸 🖓 🛍 🏭 🛞 🖧 🖧 🏝 🗯 🗒 🍇 😨 🤜 04_EXCEL_Conditional Formatting.xlsx - Excel |                           |                            |                           |            |         |                       |       |                         |        |           | Excel          |                                                    |
|----------------------------------------------------------------------------|---------------------------|----------------------------|---------------------------|------------|---------|-----------------------|-------|-------------------------|--------|-----------|----------------|----------------------------------------------------|
| F                                                                          | ILE HOME                  | INSERT                     | PAGE LAYOUT               | FORMU      | LAS DAT | ra revie              | W VI  | IEW POWI                | RPIVOT |           |                |                                                    |
| Pa                                                                         | Cut                       | Calibri<br>B I             | • 11<br><u>U</u> •        | - A A      |         | ■   &> -<br>=   {= += | 🖶 Wra | p Text<br>ge & Center 🔹 | Gene   | eral<br>% | ▼<br>00.00.00. | Conditional Format as Cell                         |
|                                                                            | Clipboard                 | G                          | Font                      |            | 6       | Align                 | ment  |                         | 5      | Number    | Es.            | Formatting ▼ Pable ▼ Styles ▼                      |
| A                                                                          | A                         | B                          | Jx Pent                   | tagon<br>D | E       | F                     | G     | Н                       | I      | J         | К              | Top/Bottom Rules ►                                 |
| 1<br>2                                                                     | Location<br>Pentagon      | Spend Plan<br>1,200,000.00 | Authority<br>1,100,000.00 |            |         |                       |       |                         |        |           |                | Data Bars ►                                        |
| 3                                                                          | Stuggart, GE<br>Doral, FL | 1,100,000.00<br>520,000.00 | 800,000.00<br>620,000.00  |            |         |                       |       |                         |        |           |                | Color <u>S</u> cales ►                             |
| 5<br>6                                                                     | Fort Bragg, NC            | 460,000.00                 | 440,000.00                |            |         |                       |       |                         |        |           |                | Icon Sets ►                                        |
| 7<br>8                                                                     |                           |                            |                           |            |         |                       |       |                         |        |           |                | 🔝 New Rule                                         |
| 9<br>10                                                                    |                           |                            |                           |            |         |                       |       |                         |        |           |                | Image: Image Rules     ▶       Image: Manage Rules |
| 11                                                                         |                           |                            |                           |            |         |                       |       |                         |        |           |                |                                                    |

Click on "Use a formula to determine which cells to format". Type in this example: "=\$c2>\$b2" in the "Format values where this formula is TRUE:" For the entire row to highlight if the statement is "TRUE", you must put a "\$" sign in front of each column and not the Row. See Example below. Click the "Format" tab to assign a color. We clicked on the "Yellow" box and clicked "OK" button.

| 24                                                                 | A                                           | В                                        | с                                                      | New Formatting Rule                                                                                                    | Format Cells                  | 8 ×                                           |
|--------------------------------------------------------------------|---------------------------------------------|------------------------------------------|--------------------------------------------------------|----------------------------------------------------------------------------------------------------|-------------------------------|-----------------------------------------------|
| 1                                                                  | Location                                    | Spend Plan                               | Authority                                              | Select a Rule Type:                                                                                                    | Number Font Border Fill       |                                               |
| 2<br>3<br>4<br>5<br>6<br>7<br>8<br>9<br>10<br>11<br>12<br>13<br>14 | Stuggart, GE<br>Doral, FL<br>Fort Bragg, NC | 1,100,000.00<br>520,000.00<br>460,000.00 | 1,100,000.00<br>800,000.00<br>620,000.00<br>440,000.00 | Format all cells based on their values     Format only cells that contain     Format only top or bottom ranked values     Format only values that are above or below average     Format only unleue or duplicate values     Use a formula to determine which cells to format  Edit the Rule Description:  Format values where this formula is true:     =SC2>SE2  Preview: No Format Set  Eormat | Background Color:<br>No Color | Pattern Color:<br>Automatic<br>Pattern Style: |
| 1<br>1<br>1                                                        | =\$C                                        | 2>\$                                     | B2                                                     | OK Cancel                                                                                                    | Sample                        |                                               |
| 20                                                                 |                                             |                                          |                                                        |                                                                                                    |                               |                                               |
| 21                                                                 |                                             |                                          |                                                        |                                                                                                    |                               | Clear                                         |
| 22                                                                 |                                             |                                          |                                                        |                                                                                                    |                               |                                               |
| 23                                                                 |                                             |                                          |                                                        |                                                                                                    |                               | OK Cancel                                     |

See Result below. The entire row is yellow, because cell C4>B4.

|   | А              | В            | С            |  |
|---|----------------|--------------|--------------|--|
| 1 | Location       | Spend Plan   | Authority    |  |
| 2 | Pentagon       | 1,200,000.00 | 1,100,000.00 |  |
| 3 | Stuggart, GE   | 1,100,000.00 | 800,000.00   |  |
| 4 | Doral, FL      | 520,000.00   | 620,000.00   |  |
| 5 | Fort Bragg, NC | 460,000.00   | 440,000.00   |  |

Now we'll show you another cool feature of conditional formatting. You would like to color an entire row based on a criteria you type in another cell. You want to type in cells "A2" and "A3" the criteria you want to find a match in either cells "A6", "A7", "A8", or "A9" and color the entire row when they match. See example below.

| А              | В                                                                                                    | С                                                                                                    |
|----------------|----------------------------------------------------------------------------------------------------|----------------------------------------------------------------------------------------------------|
| Locations      |                                                                                                    |                                                                                                    |
| Pentagon       |                                                                                                    |                                                                                                    |
| Doral, FL      |                                                                                                    |                                                                                                    |
|                |                                                                                                    |                                                                                                    |
| Location       | Spend Plan                                                                                                    | Authority                                                                                                    |
| Pentagon       | 1,200,000.00                                                                                                   | 1,100,000.00                                                                                                    |
| Stuggart, GE   | 1,100,000.00                                                                                                   | 800,000.00                                                                                                    |
| Doral, FL      | 520,000.00                                                                                                    | 620,000.00                                                                                                    |
| Fort Bragg, NC | 460,000.00                                                                                                    | 440,000.00                                                                                                    |
|                | A<br>Locations<br>Pentagon<br>Doral, FL<br>Location<br>Pentagon<br>Stuggart, GE<br>Doral, FL<br>Fort Bragg, NC | A B<br>Locations F<br>Pentagon C<br>Doral, FL S<br>Location Spend Plan<br>Pentagon 1,200,000.00<br>Stuggart, GE 1,100,000.00<br>Doral, FL S20,000.00<br>Fort Bragg, NC 460,000.00 |

You have the option to use an "OR" formula, but a "MATCH" will work a little better, because it will be less to write and you can add many more names if you want to by adjusting the formula. First highlight all cells you want to add the conditional formatting to format. We highlighted cells "A6" to "C9". See below.

|   | Α              | В            | С            |  |
|---|----------------|--------------|--------------|--|
| 1 | Locations      |              |              |  |
| 2 | Pentagon       |              |              |  |
| 3 | Doral, FL      |              |              |  |
| 4 |                |              |              |  |
| 5 | Location       | Spend Plan   | Authority    |  |
| 6 | Pentagon       | 1,200,000.00 | 1,100,000.00 |  |
| 7 | Stuggart, GE   | 1,100,000.00 | 800,000.00   |  |
| 8 | Doral, FL      | 520,000.00   | 620,000.00   |  |
| 9 | Fort Bragg, NC | 460,000.00   | 440,000.00   |  |
|   |                |              |              |  |

| F  | ILE HOME        | <b>CAUSENT</b> | PAGE LAYOUT         | FORMUL  | AS DATA | REVIE | W VIEV  | N ADD-     | INS  | POWERPIVO | Г            |                        |                                      |              |
|----|-----------------|----------------|---------------------|---------|---------|-------|---------|------------|------|-----------|--------------|------------------------|--------------------------------------|--------------|
| ľ  | 🐂 🔏 Cut         | Calibri        | - 11                | • A A   | ≡≡      | 87 -  | 😽 Wrap  | Text       | Gene | ral       | *            | ¢                      |                                      |              |
| Pa | ste 💉 Format Pa | ainter B I     | <u>U</u> - <u> </u> | 🖑 - A - | = = =   | €     | 📑 Merge | & Center 👻 | \$ - | % ° .0    | 00.00<br>→.0 | Condition<br>Formattin | nal Formatas Ce<br>ig • able • Style | ll I<br>≥s ▼ |
|    | Clipboard       | Gi .           | Font                | Fa      |         | Align | ment    | 1          | 2    | Number    | 5            |                        | lighlight Colle Pula                 |              |
| A  | j –             | : X 🗸          | fx Pent             | tagon   |         |       |         |            |      |           |              |                        | ignight Cens Rule                    | · ·          |
|    | ۵               | R              | C                   | -       | E       | E     | G       | Ц          | T    | 1         | ĸ            |                        | op/Bottom Rules                      | - F [        |
| 1  | Locations       |                |                     | 0       | -       |       |         |            | 1    | ,         | K            |                        |                                      | -            |
| 2  | Pentagon        |                |                     |         |         |       |         |            |      |           |              |                        | <u>)</u> ata Bars                    | •            |
| 3  | Doral, FL       |                |                     |         |         |       |         |            |      |           |              |                        |                                      |              |
| 4  |                 |                |                     |         |         |       |         |            |      |           |              |                        | olor <u>S</u> cales                  | -            |
| 5  | Location        | Spend Plan     | Authority           |         |         |       |         |            |      |           |              |                        |                                      |              |
| 6  | Pentagon        | 1,200,000.00   | 1,100,000.00        |         |         |       |         |            |      |           |              |                        | con Sets                             | - F          |
| 7  | Stuggart, GE    | 1,100,000.00   | 800,000.00          |         |         |       |         |            |      |           |              |                        |                                      |              |
| 8  | Doral, FL       | 520,000.00     | 620,000.00          |         |         |       |         |            |      |           |              | 🔝 <u>N</u> ev          | v Rule                               |              |
| 9  | Fort Bragg, NC  | 460,000.00     | 440,000.00          |         |         |       |         |            |      |           |              | 🐺 Clea                 | ar Rules                             | •            |
| 10 |                 |                |                     |         |         |       |         |            |      |           |              | Mar                    | nage Rules                           |              |
| 11 |                 |                |                     |         |         |       |         |            |      |           |              |                        | iage <u>re</u> arcain                |              |

Click "Home" tab, "Conditional Formatting" down arrow, and "New Rule..."

Click on "Use a formula to determine which cells to format". Type in this example:

=MATCH(\$A6,\$A\$2:\$A\$3,0)" in the "Format values where this formula is TRUE:" We'll type "=MATCH" to start the formula. Next, we'll add "(\$A6". We add a "\$" sign in front of "A6" to keep the column relative and not the row. Next, we'll add ",\$A\$2:\$A\$3" to keep those two cells relative. For the entire row to highlight if the statement is "TRUE", you must put a "\$" sign in front of the "A6" column. See Example below. Click the "Format" tab to assign a color. We clicked on the "Yellow" box and clicked "OK" button. Click the "OK" button on "New Formatting Type" window to see final result.

| 🚺 🗄 ち・ ぐ・ 👜 🏭 🛞 品 品                                                                                                    | 🖌 📋 💑 🌡 - = 04_EXCEL_Conditiona                                                                                                    | Formatting.xlsx - Excel                                 |                                                          |
|----------------------------------------------------------------------------------------------------|----------------------------------------------------------------------------------------------------|---------------------------------------------------------|----------------------------------------------------------|
| HOME INSERT PAGE LAYOUT                                                                                                    | New Formatting Rule                                                                                                    | W Format Cells                                          | 8 ×                                                      |
| $\begin{array}{c c c c c c c c c c c c c c c c c c c $                                                                                                    | Select a Rule Type:         Format all cells based on their values         Format only cells that contain         Format only top or bottom ranked values         Format only values that are above or below average         Format only unique or duplicate values         Use a formula to determine which cells to format         Edit the Rule Description:         Format values where this formula is true:         -MATCH(SA6, SA52: SA53,0) | Number Font Border Fill<br>Background Color<br>No Color | P <u>a</u> ttern Color:<br>Automatic ▼<br>Pattern Style: |
| 4         5         Location         Spend Plan         Authority           6         Pentagon         1,200,000.00         1,100,000.00           7         Stuggart, GE         1,100,000.00         800,000.00           8         Doral, FL         520,000.00         620,000.00           9         Fort Bragg, NC         460,000.00         440,000.00           10 | Preview: No Format Set Eormat<br>OK Cancel                                                                                                    | Fjil Effects More Colors                                |                                                          |
| 11<br>12<br>13<br>14<br>15<br>16<br>=MATCH(\$A                                                                                                    | A6,\$A\$2:\$A\$3,0                                                                                                    |                                                         | Clear<br>OK Cancel                                       |

See result below. Notice in cells "A2" and "A3" we typed Pentagon and Doral, FL and Excel conditioned rows "6" and "8" with the color yellow.

|   | А              | В            | С            |
|---|----------------|--------------|--------------|
| 1 | Locations      |              |              |
| 2 | Pentagon       |              |              |
| 3 | Doral, FL      |              |              |
| 4 |                |              |              |
| 5 | Location       | Spend Plan   | Authority    |
| 6 | Pentagon       | 1,200,000.00 | 1,100,000.00 |
| 7 | Stuggart, GE   | 1,100,000.00 | 800,000.00   |
| 8 | Doral, FL      | 520,000.00   | 620,000.00   |
| 9 | Fort Bragg, NC | 460,000.00   | 440,000.00   |